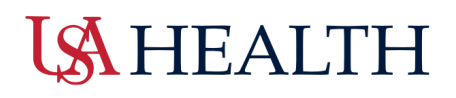

## Kronos: How to cancel a lunch for hospital employees

Campus and clinic employees **do not** have an automatic lunch deduction. This job aid does not apply.

• Step One: Right click inside the Time Out cell to enter in a missed lunch.

Select the comment field to enter in a comment about why adjustments are being made to the time. Select 'Ok' when done.

| ۲               | 5:00PM                          |                      |
|-----------------|---------------------------------|----------------------|
| ;;PTO Duration  | n 4:00PM                        |                      |
|                 |                                 |                      |
|                 |                                 |                      |
|                 |                                 |                      |
| Punch Action    | IS                              | ~                    |
| - unon / totion |                                 |                      |
| Date:           | 8/01/2022                       |                      |
| Time:           | 5:00PM                          |                      |
| Rounded Time:   | 8/01/2022 5:00PM GMT-05:00      |                      |
| Override:       | Out Punch                       |                      |
| Time Zone:      | (GMT -06:00) Central Time (USA; | Canada)              |
| Last Edit Date: | 8/02/2022                       |                      |
| Edit Made By:   | Harris, Michelle L              |                      |
|                 |                                 |                      |
| Ø 👂             |                                 | <b>A</b>             |
| Edit Commen     | ts                              | Justify<br>Exception |
|                 |                                 |                      |

• Step Two: Right click inside of the cell again and select 'Edit'. Select the appropriate Cancel Deduction for the employee.

Select 'OK' when done, then 'Save' on the main workspace page.

| Date:             | 8/01/2022                               |   |
|-------------------|-----------------------------------------|---|
| Гіme (h:mma) *    | 5:00PM                                  |   |
| Rounded Time:     | 8/01/2022 5:00PM GMT-05:00              |   |
| Override:         | Out Punch                               |   |
| Time Zone:        | (GMT -06:00) Central Time (USA; Canada) | • |
| Cancel Deduction: | 30 Min Meal Deduct                      |   |

Last Edited August 12, 2022

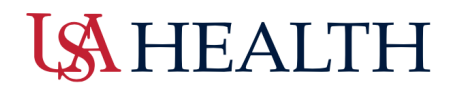

All comments entered can be reviewed in the event of an audit.